# Quick overview of the tawk.to live chat dashboard

|                   |                                                                                                    |                         | Dashboard |                                                                          |                                        |                                                                                                    |                                                                      | Q 🧔                                         |
|-------------------|----------------------------------------------------------------------------------------------------|-------------------------|-----------|--------------------------------------------------------------------------|----------------------------------------|----------------------------------------------------------------------------------------------------|----------------------------------------------------------------------|---------------------------------------------|
| ^+<br>□<br>@<br>E | Incoming 1<br>V-UNANSWERED<br>NEW AGENT<br>Groups $\textcircled{F}_{D}^{-}Q$<br>Direct Messages $\textcircled{F}_{D}^{-}Q$ | Live Visitors           |           | Live Now 🛩                                                               | Previous Visitors<br>Today<br>O ~ 0.0% |                                                                                                    | Chats<br>Answered<br>O ~ 0.0%                                        | Missed<br><b>0 ~</b> 0.0%                   |
|                   | New Agent (You)                                                                                                    | 8                       |           | Welcome to tawk.to                                                       | )                                      | 0 10                                                                                                    | Last7days <b>↑0 ↓</b> (                                              | 0                                           |
|                   |                                                                                                    | 42                      |           |                                                                          |                                        |                                                                                                    | I Reporting Positive Sentiment Engagement Availability               | <u>More</u><br>∽ 0%<br>∽ 0%<br>0.0%         |
|                   |                                                                                                    | 0<br>History<br>Visitor |           | A quick tour to show you around so you can familia<br>with the dashboard | arize yourself                         | 0 10<br>Enhance tawk.to with Add-ons<br>Remove Branding, Screenshare, make Video                                                                                   | and Audio calls or hire agents to                                    | answer on your behalf for just              |
|                   |                                                                                                    |                         | F         |                                                                          | What's The La                          | Browse Add-ons                                                                                                    |                                                                      |                                             |
|                   | ¢                                                                                                    |                         |           |                                                                          | G                                      | CRM beta release: Contacts<br>Sun Sep 5 2021<br>We're excited to announce the Beta release of<br>Contacts, you can manage all of your conversa<br><u>Read More</u> | tawk.to Contacts, a feature-rich<br>tions and customer activity acro | and easy-to-use CRM, With<br>sis multiple c |

Prepared by the Virtual Expo team at Big Media

### Incoming chats show top left in a pink box, and also have an audible notification

| â         |                                                             |                                                               | Dashboard                                    |            |                                                                            |                                                                                                    | Q 👰 👰                                      |
|-----------|-------------------------------------------------------------|---------------------------------------------------------------|----------------------------------------------|------------|----------------------------------------------------------------------------|----------------------------------------------------------------------------------------------------|--------------------------------------------|
| ~≻<br>□ Ø | Incoming 1<br>V-UNANSWERED CO<br>NEW AGENT CO<br>Groups C C | Incoming Chats<br>When a new chat comes in,<br>you to answer. | it will display here for<br>Back <b>Next</b> | Live Now 👻 | 유 Visitors<br>Today<br><b>0 ~ 0.</b> 0%                                    | Chats<br>Answered<br>O ~ 0.0%                                                                                            | Missed<br><b>0 ≁</b> 0.0%                  |
| Ш<br>     | New Agent (You)                                             | 8                                                             |                                              |            | Last7days <b>↑0 ↓0</b>                                                     | Last7days <b>↑0 ↓C</b>                                                                                                   | ,                                          |
|           |                                                             | 6<br>4<br>2<br>0                                              |                                              |            | Today<br>O ≁ 0.0%                                                          | <b>, I</b> Reporting<br>Positive Sentiment<br>Engagement<br>Availability                                                 | <u>More</u>                                |
|           |                                                             | History<br>Visitor                                            | Agent                                        | Time       | Enhance tawk.to wit<br>Remove Branding, Scree<br>\$1/hr.<br>Browse Add-ons | th Add-ons<br>enshare, make Video and Audio calls or hire agents to                                                      | answer on your behalf for just             |
|           |                                                             |                                                               | HI New Agent, you don't have any messages    |            | What's The Latest                                                          | tacts<br>e the Beta release of tawk to Contacts, a feature-rich<br>all of your conversations and customer activity acros | and easy-to-use CRM. With<br>is multiple c |
|           | <b>+</b>                                                    |                                                               |                                              |            |                                                                            |                                                                                                    |                                            |

# If your computer audio is muted, you will be notified top right so you can unmute

|          | *                   | ≡ V VE             | Dashboard                                     |            |                                                                     |                                                                  | User action is needed to initia notifications.                        | lize sound Initialize now X                 |
|----------|---------------------|--------------------|-----------------------------------------------|------------|---------------------------------------------------------------------|------------------------------------------------------------------|-----------------------------------------------------------------------|---------------------------------------------|
| ≁<br>□   | Incoming 1          | Live Visitors      |                                               | Live Now 👻 | 유 Visitors<br>Today                                                 |                                                                  | Chats                                                                 | Missed                                      |
| <b>₽</b> | Direct Messages ⊕⊡Q | 10                 |                                               |            | 0 ~0.0%                                                             |                                                                  | 0 ~*0.0%                                                              | 0 🛹 0.0%                                    |
|          | New Agent (You)     |                    |                                               |            | Last 7 days 🕇 0 👃 0                                                 |                                                                  | Last 7 days 🕇 0 🖊 0                                                   | )                                           |
|          |                     | 6<br>4<br>2        |                                               |            | Today<br>• 0.0%                                                     |                                                                  | I Reporting Positive Sentiment Engagement                             | <u>More</u><br>∽ 0%<br>∽ 0%                 |
|          |                     |                    |                                               |            | Last7days <b>↑</b> 0 ↓0                                             |                                                                  | Availability                                                          |                                             |
|          |                     | History<br>Visitor | Agent                                         | Time       | Enhance tawk.to<br>Remove Branding, So<br>\$1/hr.<br>Browse Add-ons | with Add-ons<br>creenshare, make Video                           | and Audio calls or hire agents to                                     | answer on your behalf for just              |
|          |                     |                    | HI New Agent, you don't have any messages yet |            | What's The Latest                                                   | ontacts<br>unce the Beta release of<br>lage all of your conversa | tawk.to Contacts, a feature-rich<br>tions and customer activity acros | rand easy-to-use CRM, With<br>ss multiple c |
|          | ÷                   |                    |                                               |            | Kead More                                                           |                                                                  |                                                                       |                                             |

#### Notifications include invitations to join a new live chat channel\*, eg a new stand

| â          | \$ × 7                                                                     |               | n Dashboard |             |                                                                                                    |                                                                               |                                                                              | Q 🙋 🔒                               |
|------------|----------------------------------------------------------------------------|---------------|-------------|-------------|----------------------------------------------------------------------------------------------------|-------------------------------------------------------------------------------|------------------------------------------------------------------------------|-------------------------------------|
| ^<br>□ Ø 8 | Incoming 1<br>V-UNANSWERED CONT<br>Groups OF C Q<br>Direct Messages OF C Q | Live Visitors |             | Eive Now -  | ¥ Visitors<br><sup>oday</sup><br>D ≁ 0.0%                                                             | li<br>h                                                                       | Notifications<br>mportant updates and notification<br>rere.<br>Ba            | ns can be found<br>ack <b>Next</b>  |
|            | New Agent (You)                                                            |               |             | L           | .ast7days ↑0 ↓0                                                                                       |                                                                               | Last7days <b>↑</b> 0 ↓0                                                      |                                     |
|            |                                                                            | .6<br>4<br>2  |             | ت<br>۳<br>( | ₽age Views<br><sup>oday</sup><br>0.0%                                                                 |                                                                               | I Reporting<br>Positive Sentiment<br>Engagement<br>Availability              | <u>More</u><br>∽ 0%<br>∽ 0%<br>0.0% |
|            |                                                                            |               |             | L           | .ast7days ↑0 ↓0                                                                                       |                                                                               |                                                                              |                                     |
|            |                                                                            | Visitor       | Agent T     | lme         | Enhance tawk.to<br>Remove Branding, So<br>S1/hr.<br>Browse Add-ons                                    | with Add-ons<br>creenshare, make Video and A                                  | udio calls or hire agents to answer o                                        | X                                   |
|            |                                                                            |               |             |             | What's The Latest                                                                                     |                                                                               |                                                                              |                                     |
|            |                                                                            |               |             |             | CRM beta release: C<br>Sun Sep 5 2021<br>We're excited to annou<br>Contacts, you can man<br>Read More | ontacts<br>unce the Beta release of tawk,<br>lage all of your conversations . | to Contacts, a feature-rich and easy<br>and customer activity across multipi | r-to-use CRM, With<br>le c          |
|            | ÷                                                                          |               |             |             |                                                                                                    |                                                                               |                                                                              |                                     |

\*NOTE: these are referred to in the dashboard as "Properties"

# The icon top right is where you will find your personal settings and profile

| ŵ                                      | \$ % T                                                               | = V VE           | â Dashboard                                   |            |                                                                                                    |                                                                                             | Q 🦉 🐣                                                                                                    |
|----------------------------------------|----------------------------------------------------------------------|------------------|-----------------------------------------------|------------|----------------------------------------------------------------------------------------------------|---------------------------------------------------------------------------------------------|----------------------------------------------------------------------------------------------------|
| ~≻<br>[]<br>[]<br>[]<br>[]<br>[]<br>[] | Incoming: 1<br>V.UNANEWERED S<br>Groups OF Q<br>Direct Messages OF Q | Live Visitors    |                                               | Live Now 🔻 | roday<br>0,0%                                                                                                    | Ansv<br>O                                                                                   | sonal Settings<br>ge or manage your profile, set your status,<br>le and disable notifications, and more.<br>Back Next |
|                                        | New Agent (You)                                                      |                  |                                               |            | Last 7 days 🕇 0 👃 0                                                                                                    | Last 7 days                                                                                 | <b>↑</b> 0 <b>↓</b> 0                                                                                                 |
|                                        |                                                                      | 6<br>4<br>2<br>0 |                                               |            | Today<br>0 ✓ 0.0%<br>Last 7 days ↑0 ↓0                                                                                                 | , I Reportin<br>Positive Sent<br>Engagement<br>Availability                                 | ig <u>More</u><br>Iment ∽ 0%<br>∽ 0%<br>0.0%                                                                          |
|                                        |                                                                      | Visitor          | Agent                                         | Time       | Enhance tawk.to with<br>Remove Branding, Screen<br>\$1/hr.<br>Browse Add-ons                                                           | <b>1 Add-ons</b><br>Ishare, make Video and Audio calls or hi                                | re agents to answer on your behalf for just                                                                           |
|                                        | E                                                                    |                  | Hi New Agent, you don't have any messages yet |            | What's The Latest<br>CRM beta release: Conta<br>Sun Sep 5 2021<br>We're excited to announce<br>Contacts, you can manage a<br>Read More | acts<br>the Beta release of tawk.to Contacts, a<br>all of your conversations and customer a | feature-rich and easy-to-use CRM, With<br>activity across multiple c                                                  |

### You can change your status, edit your profile and access the help center

| Â            | \$ X                                      |                  | n Dashboard                                   |                                       |                                                                                                    |                                                                          | Q 👰 👰                                                                                            |
|--------------|-------------------------------------------|------------------|-----------------------------------------------|---------------------------------------|----------------------------------------------------------------------------------------------------|--------------------------------------------------------------------------|--------------------------------------------------------------------------------------------------|
| ^+<br>□<br>@ | Incoming 1<br>V-UNANSWERED<br>NEW AGENT & | V Live Visitors  |                                               | Live Now - Coday<br>Today<br>0 ~ 0.0% |                                                                                                    | Chats Answered 0 ~ 0.0%                                                  | New Agent Online Concept chats from Edit Profile                                                 |
| Ш<br>"I      | Direct Messages. 💮 🗗 Q                    | 10<br>8          |                                               | Last 7 days 🕇 0                       | 0 ‡0                                                                                                    | Last 7 days 🕇 0                                                          | Desktop notifications<br>Sound notifications<br>Manage Sounds & Notifications                    |
| •            |                                           | 6<br>4<br>2<br>0 |                                               | Today      0      ✓      0.0%         | 0 <b>↓</b> 0                                                                                                    | <b>, I</b> Reporting<br>Positive Sentiment<br>Engagement<br>Availability | Browser & App Sessions Partners Need Help? Let's chat Help Center English (United States) Logout |
|              |                                           | Visitor          | Agent Tir                                     | ne 💦                                  | Enhance tawk.to with Add-ons<br>Remove Branding, Screenshare, make Video and<br>S1/hr.<br>Browse Add-ons                                                                           | l Audio calls or hire agent:                                             | to answer on your behalf for just                                                                |
|              | ¢                                         |                  | Hi New Agent, you don't have any messages yet | What's The La                         | test<br>CRM beta release: Contacts<br>Sun Sep 2 2021<br>We're excited to announce the Beta release of taw<br>Contacts, you can manage all of your conversation<br><u>Read More</u> | vk.to Contacts, a feature-<br>is and customer activity a                 | ich and easy-to-use CRM, With<br>cross multiple c                                                |

### One useful feature is to set which Properties (stands, booths etc) to accept chats from

| Â      | * Y             |                 | n Dashboard                                   |            |                                                                                                    |                                                                                                    |                                                                    | Q 🔎 🖉                                              |   |
|--------|-----------------|-----------------|-----------------------------------------------|------------|----------------------------------------------------------------------------------------------------|----------------------------------------------------------------------------------------------------|--------------------------------------------------------------------|----------------------------------------------------|---|
|        | Incoming 1      | V Live Visitors |                                               | Live Now - | R Visitors                                                                                                    |                                                                                                    |                                                                    | New Agent<br>Online                                | : |
|        | Groups ⊕िQ      |                 |                                               |            | Today                                                                                                    | Properties<br>New Agent<br>Chinese (Simplified)                                                                                                   |                                                                    | Accept chats from Edit Profile                     |   |
| Ш<br>I | Direct Messages | 10<br>8         |                                               |            | Last 7 days 个(                                                                                                  | Chinese (Traditional)<br>English<br>Japanese                                                                                                    |                                                                    | Desktop notifications                              | ) |
|        |                 | 6               |                                               |            | Page Views                                                                                                    | Korean<br>Portuguese<br>Spanish                                                                                                    |                                                                    | Browser & App Sessions                             |   |
|        |                 | 2               |                                               |            | Today<br><b>0</b> ~ 0.0%                                                                                        |                                                                                                    | Positive Sentiment<br>Engagement                                   | Partners<br>Need Help? Let's chat<br>Help Center   |   |
|        |                 |                 |                                               |            | Last 7 days 🕇 0                                                                                                 | <b>↓</b> 0                                                                                                    | Availability                                                       | English (United States) :                          | 1 |
|        |                 | Visitor         | Agent                                         | Time       |                                                                                                    | Enhance tawk.to with Add-ons<br>Remove Branding, Screenshare, make Vid<br>\$1/hr.<br>Browse Add-ons                                               | eo and Audio calls or hire agent                                   | s to answer on your behalf for just                |   |
|        |                 |                 | Hi New Agent, you don't have any messages yet |            | What's The Lat                                                                                                  | test<br>CRM beta release: Contacts<br>Sun Sep 5 2021<br>We're excited to announce the Beta release<br>Contacts, you can manage all of your conver | of tawk.to Contacts, a feature-<br>sations and customer activity a | rich and easy-to-use CRM, With<br>cross multiple c |   |
|        | ÷.              |                 |                                               |            | in the second second second second second second second second second second second second second second second | Read More                                                                                                    |                                                                    |                                                    |   |

# By default they will be set to on, but simply toggle the switches as appropriate

| â | * V                               | = V VE        | Dashboard |            |                 |                                                                                                    |                                                                  | Q 🔎 😋                                               |
|---|-----------------------------------|---------------|-----------|------------|-----------------|----------------------------------------------------------------------------------------------------|------------------------------------------------------------------|-----------------------------------------------------|
|   |                                   |               |           |            |                 |                                                                                                    |                                                                  | New Agent                                           |
|   | V-UNANSWERED (A)<br>NEW AGENT (A) | Live Visitors |           | Live Now 👻 | R Visitors      | Branation                                                                                                    |                                                                  | Online                                              |
|   |                                   |               |           |            | Today           | NewAgent                                                                                                    |                                                                  | Accept chats from                                   |
| 8 | Goodba 🖓 🖓 🖓 🖓                    |               |           |            | 0 ~ 0.0%        | Chinese (Simplified)                                                                                                    |                                                                  | Edit Profile                                        |
| m | Direct Messages ⊕ C Q             | 10            |           |            |                 | Chinese (Traditional)                                                                                                    |                                                                  | Desktop notifications                               |
|   | New Agent (You)                   |               |           |            |                 | English                                                                                                    |                                                                  | Sound notifications                                 |
|   |                                   | 0             |           |            | Last 7 days 🕇 ( | Korean                                                                                                    |                                                                  | Manage Sounds & Notifications                       |
|   |                                   | 6             |           |            |                 | Portuguese                                                                                                    |                                                                  | Browser & App Sessions                              |
|   |                                   |               |           |            | 🐻 Page Views    | Spanish                                                                                                    |                                                                  |                                                     |
|   |                                   | 4             |           |            | Today           |                                                                                                    |                                                                  | Partners                                            |
|   |                                   |               |           |            | 0 ~ 0.0%        |                                                                                                    | Positive Sentiment                                               | Need Help? Let's chat                               |
|   |                                   | 2             |           |            |                 |                                                                                                    | Engagement                                                       | Help Center                                         |
|   |                                   |               |           |            |                 |                                                                                                    | Availability                                                     | English (United States)                             |
|   |                                   |               |           |            | Last 7 days 🕇 0 | 10                                                                                                    |                                                                  | Logout                                              |
|   |                                   | History       |           |            |                 | Fuhance toud: to with Add one                                                                                                    |                                                                  | ×                                                   |
|   |                                   | Visitor       | Agent     | Time       |                 | Remove Branding, Screenshare, make Vide                                                                                                    | o and Audio calls or hire agent                                  | is to answer on your behalf for just                |
|   |                                   |               | R         |            | 4               | \$1/hr.<br>Browse Add-ons                                                                                                    |                                                                  |                                                     |
|   |                                   |               |           |            | What's The Late | est                                                                                                    |                                                                  |                                                     |
|   |                                   |               |           |            |                 | CRM beta release: Contacts<br>Jun Sep 5 2021<br>We're excited to announce the Beta release o<br>Contacts, you can manage all of your convers<br>Read More | f tawk.to Contacts, a feature-<br>ations and customer activity a | rich and easy-to-use CRM, With<br>scross multiple c |
|   | <                                 |               |           |            |                 |                                                                                                    |                                                                  |                                                     |

### Under the home icon is the visitor monitoring for any pages with live chat embedded

| â       |                                                     |               | - <b>\</b> r Monitoring |         |                         |                |          | Q 🧔               | 2 |
|---------|-----------------------------------------------------|---------------|-------------------------|---------|-------------------------|----------------|----------|-------------------|---|
| ≁       | Visitor Monitoring<br>Keep track of the current vis | itors on your |                         |         |                         |                |          | ♥ Filter Visitors | L |
| A       | website in real time with live                      | information.  | ed (1)                  |         |                         |                |          |                   |   |
|         | t.                                                  | Back Next     | NANSWERED               | 0.0.0.0 | Your Website Page Title | C referrer.com | 00:03:44 |                   |   |
| س<br>ا، | New Agent (You)                                     |               |                         |         |                         |                |          |                   |   |
|         |                                                     |               |                         |         |                         |                |          |                   |   |
|         |                                                     |               |                         |         |                         |                |          |                   |   |
|         |                                                     |               |                         |         |                         |                |          |                   |   |
|         |                                                     |               |                         |         |                         |                |          |                   |   |
|         |                                                     |               |                         |         |                         |                |          |                   |   |
|         |                                                     |               |                         |         |                         |                |          |                   |   |
|         |                                                     |               |                         |         |                         |                |          |                   |   |
|         |                                                     |               |                         |         |                         |                |          |                   |   |
|         |                                                     |               |                         |         |                         |                |          |                   |   |
|         |                                                     |               |                         |         |                         |                |          |                   |   |
|         |                                                     |               |                         |         |                         |                |          |                   |   |
|         |                                                     |               |                         |         |                         |                |          |                   |   |
|         |                                                     |               |                         |         |                         |                |          |                   |   |
|         |                                                     |               |                         |         |                         |                |          |                   |   |
|         |                                                     |               |                         |         |                         |                |          |                   |   |
|         |                                                     |               |                         |         |                         |                |          |                   |   |
| ø       | ÷                                                   |               |                         |         |                         |                |          |                   |   |

### Further down is the inbox which shows you at a glance any "Open (unread)" messages

|                 | + New Ticket  | h <b>:VE</b> Search                           | <b>CENT</b>                                                                                                    |
|-----------------|---------------|-----------------------------------------------|----------------------------------------------------------------------------------------------------|
| Chats 🗹 Tickets | Any 🌣 Open    | Updated On ] : +                              |                                                                                                    |
| ۵               | OPEN          | 19:30                                         |                                                                                                    |
| yent j          | OPEN          | 19:30                                         |                                                                                                    |
|                 |               |                                               |                                                                                                    |
|                 |               |                                               |                                                                                                    |
|                 |               |                                               |                                                                                                    |
|                 |               |                                               |                                                                                                    |
|                 |               |                                               |                                                                                                    |
|                 |               |                                               |                                                                                                    |
|                 |               |                                               |                                                                                                    |
|                 | Chats Tickets | Chats Tickets Any÷ Open<br>P<br>OPEN<br>Agent | Inverticit       Inverticit       Inverticit         Inverticit       Anyt Open       Updated On Li         Inverticit       Inverticit       19:30 |

# Should you want to change any property settings, do so via the settings icon

| â        |                                                                                             |                                    | Dashboard |            |                                                                                                    |                                                                                                    | q 🖉 🔗                                         |
|----------|---------------------------------------------------------------------------------------------|------------------------------------|-----------|------------|----------------------------------------------------------------------------------------------------|----------------------------------------------------------------------------------------------------|-----------------------------------------------|
| ≁<br>□   | Incoming 1                                                                                  | V Live Visitors                    |           | Live Now 🔻 | R Visitors                                                                                                  | E Chats                                                                                                    |                                               |
| 8        | Groups ⊕⊡Q<br>Direct Messages ⊕⊡Q                                                           | 10                                 |           |            | 0 🛹 0.0%                                                                                                    | 0 ~ 0.0%                                                                                                    | 0 🛹 0.0%                                      |
| ш<br>.ıl | New Agent (You)                                                                             |                                    |           |            | Last7days <b>↑</b> 0 ↓0                                                                                     | Last7days <b>↑0</b> 🖡                                                                                                    | 0                                             |
|          |                                                                                             | 6                                  |           |            | Page Views                                                                                                  | I Reporting                                                                                                    | More                                          |
|          |                                                                                             | 4 2                                |           |            | Today<br><b>O</b> 🛹 0.0%                                                                                    | Positive Sentiment<br>Engagement                                                                                             | ∽ 0%                                          |
|          |                                                                                             |                                    |           |            | Last 7 days <b>↑0 ↓</b> 0                                                                                   | Availability                                                                                                    |                                               |
|          |                                                                                             | History                            |           |            |                                                                                                    |                                                                                                    | ×                                             |
|          |                                                                                             | Visitor                            | Agent     | Time       | Enhance tawk.to w<br>Remove Branding, Scre<br>\$1/hr.<br>Browse Add-ons                                     | i <b>th Add-ons</b><br>eenshare, make Video and Audio calls or hire agents tr                                                | o answer on your behalf for just              |
|          |                                                                                             |                                    |           |            | What's The Latest                                                                                           |                                                                                                    |                                               |
| ©        | Admin Settings<br>From here you can manage your<br>customize the chat widget, crea<br>more. | chat settings,<br>te shortcuts and |           |            | CRM beta release: Con<br>Sun Sep 3 2021<br>We're excited to announ<br>Contacts, you can manage<br>Read More | ntacts<br>ice the Beta release of tawk.to Contacts, a feature-ric<br>ge all of your conversations and customer activity acro | h and easy-to-use CRM. With<br>sis multiple c |
| ٢        |                                                                                             | Back Next                          |           |            |                                                                                                    |                                                                                                    |                                               |

# tawk.to has a dashboard app, so you can monitor and interact from your mobile

| â           |                                                                     |                    | Dashboard |                                                                                                    |                               |                                                                                                    |                                                                      | Q 🖉 🙉                                      |
|-------------|---------------------------------------------------------------------|--------------------|-----------|----------------------------------------------------------------------------------------------------|-------------------------------|----------------------------------------------------------------------------------------------------|----------------------------------------------------------------------|--------------------------------------------|
| ^<br>□<br>Ø | Incoming 1<br>V-UNANSWERED<br>NEW AGENT<br>Groups<br>$\bigcirc$ T Q | V Live Visitors    |           | Live Now 👻                                                                                                    | Today                         |                                                                                                    | Chats Answered 0 ~ 0.0%                                              | Missed<br><b>0</b> ~ 0.0%                  |
| Ш<br>I      | Direct Messages. $\bigoplus$ <b>F</b> Q                             | 10                 |           |                                                                                                    | Last 7 days 🕇 0               | <b>↓</b> 0                                                                                                    | Last 7 days <b>↑</b> 0 ↓0                                            | )                                          |
|             |                                                                     | .6<br>4            |           | Do you have a smartphone?<br>If you have a smartphone, be sure to download our<br>Android or iOS app so you can answer chats on the | Page Views                    |                                                                                                    | I Reporting                                                          | More                                       |
|             |                                                                     | 2                  |           |                                                                                                    | ≁ 0.0%<br>t 7 days <b>◆</b> 0 | 10                                                                                                    | Positive Sentiment<br>Engagement<br>Availability                     | ∽ 0%<br>∽ 0%<br>0.3%                       |
|             |                                                                     | History<br>Visitor |           | Scan Me                                                                                                    | xt                            | Enhance tawk.to with Add-ons<br>Remove Branding, Screenshare, make Video.<br>\$1/hr.<br>Browse Add-ons                                                      | and Audio calls or hire agents to                                    | answer on your behalf for just             |
|             |                                                                     |                    | 5         | •                                                                                                    | What's The Late               | est                                                                                                    |                                                                      |                                            |
|             |                                                                     |                    |           |                                                                                                    |                               | CRM beta release: Contacts<br>un Sep 5 2021<br>Ve're excited to announce the Beta release of<br>Contacts, you can manage all of your conversat<br>Read More | tawk.to Contacts, a feature-rich<br>tions and customer activity acro | and easy-to-use CRM, With<br>ss multiple c |
|             | 4                                                                   |                    |           |                                                                                                    |                               |                                                                                                    |                                                                      |                                            |

#### Please see the useful help resources available at <u>https://help.tawk.to/</u> for more details

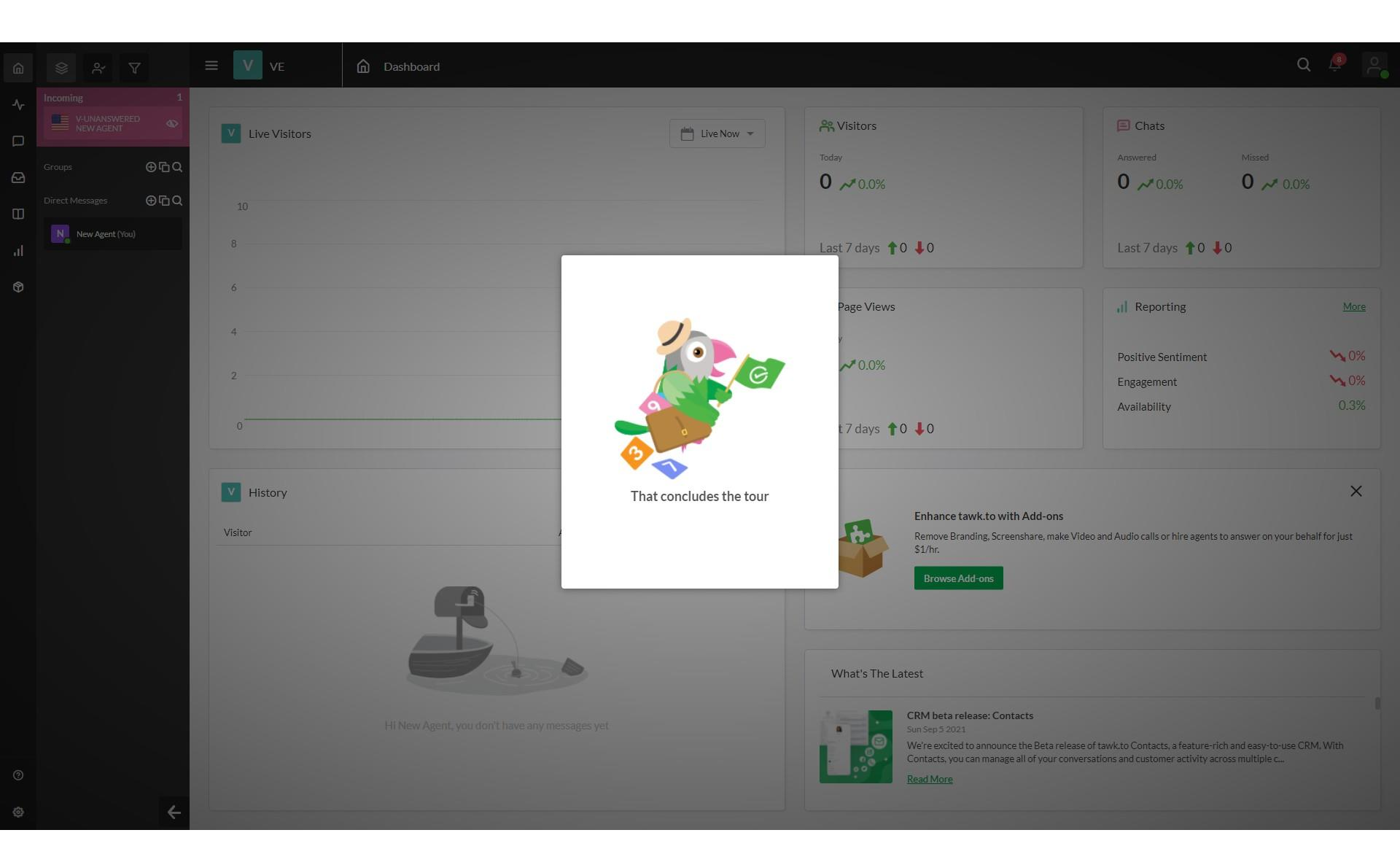